## 機械・知能系数理情報学演習、コンピュータ実習における 持ち込み PCのMAC アドレス登録について

数理情報学演習、コンピュータ実習で使用する自己所有の PC を機械・知能系演習室で有線 LAN に 接続する場合、事前にその PC の MAC アドレス(物理アドレス)を登録する必要があります。 次の URL にアクセスし、学籍番号、氏名、MAC アドレス、履修する講義を登録して下さい。

http://web.tohoku.ac.jp/kc\_kyomu/pc-mac/

演習室ネットワーク内のみアクセス可

| 持込みPC MAC(物理)アドレス登録<br><sup>数理情報学演習、コンピュータ実習、フォートラン演<br/>Registration of a MAC address of you<br/>The courses of Exercises in Computer-Aided Proble</sup>                                                                                 | 習<br>Dur computer<br>m Solving, Computer Seminar, and Fortran Exercise         |  |  |  |  |  |
|----------------------------------------------------------------------------------------------------|--------------------------------------------------------------------------------|--|--|--|--|--|
| 計算機変、情報演習室で利用するPCのMACアドレス(物理アドレス)を登録して下さい、使用<br>Register a MAC address of your computer. If you use multiple computers, register all the k<br><b>学業報号</b> « 半外支数な文字<br>Suddent ID number & of characters using half-width English numbers | iすらPCが撮影ある場合は、全て意味して下さい。<br>ACC addresses.<br>実装<br>Manne (Gurname, Erst name) |  |  |  |  |  |
| B7TB5901                                                                                                    | 青葉山 太郎                                                                         |  |  |  |  |  |
| あなたのパソコンのMACアドレス *1つの際に半角炎数を北文字ゲつ入力してください。<br>MAC address of your computer *2 characters in each box using half-width Erglish num                                                                                                    | bers                                                                           |  |  |  |  |  |
| allect a lecture<br>選択して下さい/select                                                                                                    |                                                                                |  |  |  |  |  |
| 電源局へ / Aest                                                                                                    |                                                                                |  |  |  |  |  |

## 注意

- ・登録期間内のみアクセスできます。その後 MAC アドレスに変更が生じた場合は、担当教員に申 し出てください。
- ・使用する PC が複数ある場合は、全ての MAC アドレスの登録が必要です。

※ 自分の PC の MAC アドレスが分からない場合は、次の手順を参考にして下さい。

## MAC アドレスの調べ方

1. コマンドプロンプトを開く

[Windows10]

画面左下にある 
€ (スタートボタン)の右側 に半角英字で「cmd」と入力する。

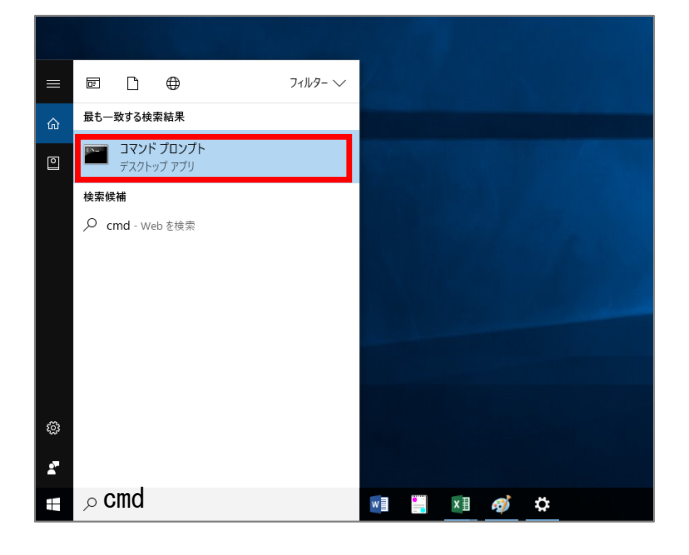

## [Windows7]

画面左下にある 🌅 (スタートボタン)をクリ ックし、「プログラムとファイルの検索」 欄に 半角英字で「cmd」と入力する。

| プログラム (1)           |  |
|---------------------|--|
| 🔤 cmd.exe           |  |
| ファイル (66)           |  |
| 🚳 antenv.cmd        |  |
| complete-ant-cmd.pl |  |
| 🚳 runrc.cmd         |  |
| 🚳 ant.cmd           |  |
| 🚳 envset.cmd        |  |
| 🚳 runrc.cmd         |  |
| 🚳 antenv.cmd        |  |
| 🚳 envset.cmd        |  |
| 🚳 ant.cmd           |  |
| complete-ant-cmd.pl |  |
| 🚳 ant.cmd           |  |
| antenv.cmd          |  |
| complete-ant-cmd.pl |  |
| ₽ 検索結果の続きを表示        |  |
| <u>cmd</u> × シンクシート |  |
| S 🗎 🛛 ⊌ 🏉 🛷         |  |

- 2. 表示された検索結果から「コマンドプロンプト」あるいは「cmd.exe」をクリック
- 3. コマンドプロンプトが起動したら、次の通り入力し、[Enter]キーを押す

|               | בעטל לעסב מושיע איז איז איז איז איז איז איז איז איז איז                                        | — | × |
|---------------|------------------------------------------------------------------------------------------------|---|---|
|               | Microsoft Windows [Version 10.0.14393]<br>(c) 2016 Microsoft Corporation. All rights reserved. |   | ^ |
| ipconfig_∕all | C:¥Users¥PC <mark>`</mark> >ipconfig /all                                                      |   |   |
| 1             |                                                                                                |   |   |
| 半角スペース        |                                                                                                |   |   |
|               |                                                                                                |   |   |

- 4. ネットワークの設定情報が表示される。
  - 注意 複数のネットワークアダプターがあるパソコンや、有線 LAN ポートと無線 LAN アダプター の両方があるパソコンでは、接続名が複数表示されます。 必ず次のアダプター名の物理アドレスを確認してください。

[Windows10] イーサネット アダプター イーサネット [Windows7] イーサネット アダプター ローカルエリア接続

| 🔤 コマンド プロンプト                                                                                                    |                                                              | -        |    | $\times$ |
|----------------------------------------------------------------------------------------------------|--------------------------------------------------------------|----------|----|----------|
| WINS プロキシ有効                                                                                                    | いいえ                                                          |          |    | ^        |
| イーサネット アダプター ィ                                                                                                    | /ーサネット:                                                      |          |    |          |
| 接続固有の DNS サフィッ<br>説明<br>物理アドレス                                                                                                    | /クス:<br>: Intel(R) Ethernet Connection (~<br>: □-□-□-□-□-□-□ | 4) I219- | LM |          |
| DHCP 有効<br>自動構成有効<br>IPv4 アドレス<br>サブネット マスク<br>リース取得<br>リースの有効期限<br>デフォルト ゲートウェイ<br>DHCP サーバー<br>DNS サーバー<br>NetBIOS over TCP/IP . |                                                              |          |    |          |
| ₩ireless LAN adapter ロー                                                                                                    | カル エリア接続* 2:                                                 |          |    | Ļ        |

MAC アドレスは、「物理アドレス」欄の「XX-XX-XX-XX-XX」の数字とアルファベットで 表される文字列です。